## Текстовый редактор Microsoft Word

(MS Office 2000 - 2003)

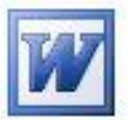

## Задание №1\* Знакомство с инструментами MS Word

1. Запустить текстовый редактор, выполнив действия в панели задач:

Пуск | Программы | Microsoft Word

- 2. Установить (проверить установку) **режима разметки** документа. Для этого в Главном меню выбрать пункты *Вид / Разметка страницы* (или выбрать нужную кнопку в левом нижнем углу окна документа).
- 3. Установить (проверить установку) **масштаба** документа 75%. Для этого использовать раскрывающийся список в стандартной панели инструментов (или пункты Главного меню *Вид | Масштаб...*).
- 4. Установить (проверить установку) **границ области текста**. Для этого выбрать в Главном меню пункты *Сервис | Параметры*... и установить «мышью» указатель напротив нужной строки.
- 5. Установить (проверить установку) **границ полей** документа с помощью измерительных линеек и курсора «мыши» ↔:
  - левое поле 2 см;
  - правое поле **17 см**;
  - верхнее поле **2 см**.

2 • 1 • 1 • 1 • 🗸 • 1 • 🝸 • 1 • 2 • 1 • 3 • 1 • 4 • 1 • 5 • 1 • 6 • 1 • 7 • 1 • 8 • 1 • 9 • 1 • 10 • 1 • 11 • 1 • 12 • 1 • 13 • 1 • 14 • 1 • 15 • 1 • 16 • 1 • 🖧 • 1 • 18 • 1 •

- 6. Установить (проверить установку) **указателей строк** на горизонтальной измерительной линейке с помощью «мыши»:
  - левый указатель – 0 см;
  - левый указатель ▲ 0 см;
  - левый указатель ▼ 0 см;
  - правый указатель ▲ 17 см.
- 7. Установить (проверить установку) вида шрифта в раскрывающемся списке панели форматирования Times New Roman.
- 8. Установить **размер шрифта** с помощью раскрывающегося списка в панели форматирования **12**.
- 9. Установить (проверить установку) **размещение текста**: кнопкой в панели форматирования **по левому краю**.
- 10. Набрать фразу в первой строке:

Я изучаю Microsoft Word успешно.

- 11. Сделать копию набранной фразы на следующей строке. Для этого:
  - а) выделить фразу мышью (или нажатой клавишей Shift и клавишами-стрелками)
  - б) нажать кнопку Копировать в стандартной панели инструментов;

в) перевести текстовый курсор в конец фразы и установить его на начало следующей строки с помощью клавиши Enter;

- г) нажать кнопку Вставить в стандартной панели инструментов;
- д) убедиться в появлении набранной фразы во второй строке.
- 12. Вставить ещё 4 копии, выполняя в) и г) предыдущего пункта.
- 13. Изменить размер шрифта для полученных фраз, начиная со второй, на **14, 16, 18, 20, 22**. Для этого каждую фразу нужно сначала выделить.
- 14. Выделить все фразы с помощью пунктов Главного меню *Правка | Выделить всё* и скопировать через две строки от исходных.
- 15. Вернуть для последних шести копий размер шрифта **12**. Для этого их нужно сначала выделить (мышью или нажатой клавишей Shift и клавишами-стрелками).
- 16. Удалить три последние копии с помощью клавиши Delete. Для этого их нужно сначала выделить (мышью или нажатой клавишей Shift и клавишами-стрелками).
- 17. Изменить для оставшихся трёх копий шрифт соответственно на Garamond, Arial, Courier.
- 18. Установить текстовый курсор через две строки от полученного текста и сделать копии 1-й, 3-й, 6-й из первой группы фраз.
- *19.* Изменить вид шрифта этих копий на **полужирный, курсив, полужирный и подчёркнутый** соответственно, используя кнопки панели форматирования.
- 20. Сохранить документ в своей рабочей папке, выполняя пункты Главного меню Файл / Сохранить как... и используя раскрывающийся список Тип файла:, в «родном» формате DOC и универсальном RTF.

\* Составлено на основе Упражнения 4.2 из: О. В. Ефимова, В. В. Морозов. Практикум по компьютерной технологии. Изд. 3-е, доп. и перераб. М.: АБФ, 1998. С. 113-116.